# Fehlerbehebung bei Kubernetes Pod Not Ready in PCF

# Inhalt

| Einleitung               |  |
|--------------------------|--|
| <u>Voraussetzungen</u>   |  |
| Anforderungen            |  |
| Verwendete Komponenten   |  |
| Hintergrundinformationen |  |
| Problem                  |  |
| Analyse                  |  |
| Ansatz 1                 |  |
| Ansatz 2                 |  |

# Einleitung

In diesem Dokument wird das Verfahren zur Fehlerbehebung für Kubernetes Pod Not Ready in der Policy Control Function (PCF) beschrieben.

### Voraussetzungen

### Anforderungen

Cisco empfiehlt, dass Sie über Kenntnisse in folgenden Bereichen verfügen:

- PCF
- 5G Cloud Native Deployment Platform (CNDP)
- Dockers und Kubernetes

#### Verwendete Komponenten

Die Informationen in diesem Dokument basierend auf folgenden Software- und Hardware-Versionen:

- PCF REL\_2023,01,2
- Kubernetes v1.24.6

Die Informationen in diesem Dokument beziehen sich auf Geräte in einer speziell eingerichteten Testumgebung. Alle Geräte, die in diesem Dokument benutzt wurden, begannen mit einer gelöschten (Nichterfüllungs) Konfiguration. Wenn Ihr Netzwerk in Betrieb ist, stellen Sie sicher, dass Sie die möglichen Auswirkungen aller Befehle kennen.

## Hintergrundinformationen

In dieser Konfiguration hostet der CNDP PCF.

Wenn sich ein Kubernetes Pod in einem 'Not Ready'-Zustand befindet, bedeutet dies, dass der Pod derzeit nicht in der Lage ist, den Datenverkehr zu bedienen, da sich einer oder mehrere seiner Container nicht im Bereitschaftszustand befinden. Dies kann auf verschiedene Ursachen zurückzuführen sein, z. B. auf Container, die noch in Betrieb sind, fehlgeschlagene Integritätsprüfungen oder Fehler.

### Problem

In der Common Execution Environment (CEE) werden Warnungen für Kubernetes-PODs (K8s) angezeigt, nicht im Bereitschaftszustand.

### Analyse

### Ansatz 1

Überprüfen Sie nach der Anmeldung bei einem Kubernetes-Knoten (K8s) die Warnungen für einen Knoten, der sich derzeit im Status "Not Ready" (Nicht bereit) befindet.

Es ist ratsam, alle Upgrade- oder Wartungsprozesse zu überprüfen. Zu diesem Zeitpunkt kann der POD offline genommen werden, um Updates anzuwenden, neue Software zu installieren oder andere erforderliche Aufgaben oder laufende Wartungsaktivitäten durchzuführen, die sich auf die Verfügbarkeit des POD auswirken können.

Es wird erwartet, dass sich die Spiegelungs-Pods während der Site-Upgrade-Aktivität am Peer-Standort (GR) im genannten Zustand befinden.

Stellen Sie eine Verbindung zum Master-Knoten her, und überprüfen Sie den Status des Spiegelungs-POD.

NAMESPACE NAME READY STATUS RESTARTS AGE pcf-pcf01 mirror-maker-0 0/1 Running 1 5d23h #Post upgrade Activity mirror-maker pod status cloud-user@pcf01-master-1:~\$ kubectl get pods -A|grep mirror pcf-pcf01 mirror-maker-0 1/1 Running 1 6d.

#### Ansatz 2

Wenn Sie Warnmeldungen erhalten, die darauf hinweisen, dass sich ein Kubernetes (K8s)-POD nicht in einem einsatzbereiten Zustand innerhalb der CEE befindet, weist dies darauf hin, dass bei dem POD Probleme auftreten und dieser nicht als voll betriebsfähig angesehen werden kann. Dieser Zustand impliziert in der Regel, dass der POD keinen Datenverkehr annehmen oder seine beabsichtigte Funktion erfüllen kann.

Analysieren Sie die Warnungen und die zugehörigen Informationen, um die Ursache für den Status "Not Ready" (Nicht bereit) zu ermitteln. Die Warnungen können Details zu dem spezifischen Problem oder Auslöser enthalten, der zu der Statusänderung des Knotens geführt hat. Häufige Gründe für einen Knoten mit dem Status "Nicht bereit" sind Ressourceneinschränkungen, Netzwerkverbindungsprobleme, Hardwarefehler oder Konfigurationsprobleme.

Schritt 1: Überprüfen Sie den POD-Status mithilfe deskubectl get podsBefehls, um den Status des POD zu überprüfen, und suchen Sie nach dem POD-Status. Wenn der POD nicht bereit ist, kann er einen Status wie 'Pending', 'CrashLoopBackOff' oder 'Error' anzeigen.

cloud-user@pcf01-master-1:~\$ kubectl get pods -A -o wide | grep -v Running NAMESPACE NAME READY STATUS RESTARTS AGE IP NODE NOMINATED NODE READINESS GATES cee-pcf pgpool-65fc8b8d5f-2w9nq 0/1 CrashLoopBackOff 147 (117s ago) 8d xxx.xxx.xxx pcf01-master-2 <n All nodes including master-2 are in Ready state cloud-user@pcf01-master-1:~\$ kubectl get nodes NAME STATUS ROLES AGE VERSION Pcf01-master-1 Ready control-plane 667d v1.24.6 Pcf01-master-2 Ready control-plane 9d v1.24.6 Pcf01-master-3 Ready control-plane 9d v1.24.6 Pcf01-worker-1 Ready <none> 9d v1.24.6 Pcf01-worker-10 Ready <none> 9d v1.24.6 Pcf01-worker-11 Ready <none> 9d v1.24.6 Pcf01-worker-12 Ready <none> 9d v1.24.6 Pcf01-worker-13 Ready <none> 9d v1.24.6 Pcf01-worker-14 Ready <none> 9d v1.24.6 Pcf01-worker-15 Ready <none> 9d v1.24.6 Pcf01-worker-16 Ready <none> 9d v1.24.6 Pcf01-worker-17 Ready <none> 9d v1.24.6 Pcf01-worker-18 Ready <none> 9d v1.24.6 Pcf01-worker-19 Ready <none> 9d v1.24.6 Pcf01-worker-2 Ready <none> 9d v1.24.6 Pcf01-worker-20 Ready <none> 9d v1.24.6 Pcf01-worker-21 Ready <none> 9d v1.24.6 Pcf01-worker-22 Ready <none> 9d v1.24.6 Pcf01-worker-23 Ready <none> 9d v1.24.6 Pcf01-worker-3 Ready <none> 9d v1.24.6 Pcf01-worker-4 Ready <none> 9d v1.24.6

Pcf01-worker-5 Ready <none> 9d v1.24.6 pcf01-worker-6 Ready <none> 9d v1.24.6 pcf01-worker-7 Ready <none> 9d v1.24.6 pcf01-worker-8 Ready <none> 9d v1.24.6 pcf01-worker-9 Ready <none> 9d v1.24.6

Schritt 2: Melden Sie sich beim Master-VIP an, und rufen Sie den pgpool-Pod ab.

cloud-user@pcf01-master-1:~\$ kubectl get pods -A -o wide | grep -i pgpool cee-pcf01 pgpool-65fc8b8d5f-2w9nq 0/1 Running 3173 (3m58s ago) 22d xxx.xxx.xx pcf01-master-2 <none> cloud-user@pcf01-master-1:~\$

Schritt 3: Löschen Sie den pgpool-POD.

cloud-user@pcf01-master-1:~\$ kubectl delete pod <pgpool pod name> -n cee-pcf

Schritt 4: Stellen Sie sicher, dass der neue pgpool-POD ordnungsgemäß ausgeführt wird.

cloud-user@pcf01-master-1:~\$ kubectl get pods -A -o wide | grep -i pgpool

Schritt 5: Vergewissern Sie sich, dass die Warnungen für den pgpool-Pod im CEE-Betriebszentrum gelöscht wurden.

[pcf01/pcfapp] cee# show alerts active summary

#### Informationen zu dieser Übersetzung

Cisco hat dieses Dokument maschinell übersetzen und von einem menschlichen Übersetzer editieren und korrigieren lassen, um unseren Benutzern auf der ganzen Welt Support-Inhalte in ihrer eigenen Sprache zu bieten. Bitte beachten Sie, dass selbst die beste maschinelle Übersetzung nicht so genau ist wie eine von einem professionellen Übersetzer angefertigte. Cisco Systems, Inc. übernimmt keine Haftung für die Richtigkeit dieser Übersetzungen und empfiehlt, immer das englische Originaldokument (siehe bereitgestellter Link) heranzuziehen.